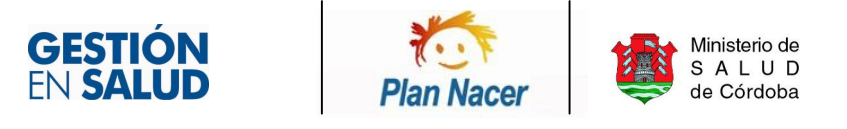

## Sistema de Inscripción Web

1. Ingresar a la dirección www.sigipsa.com.ar

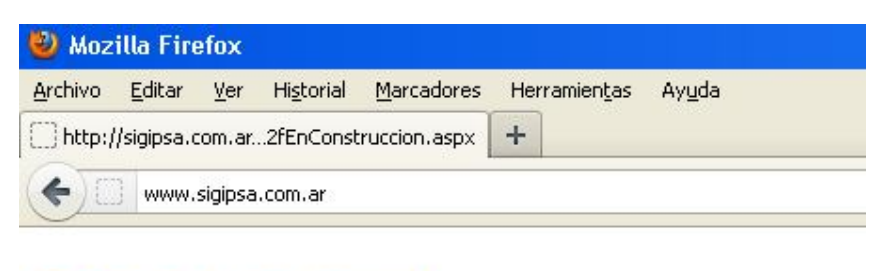

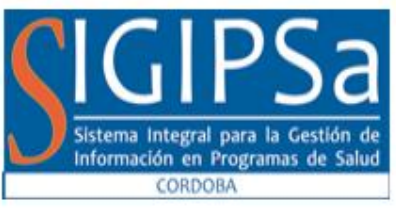

 Ingresar usuario (Número de documento (sin puntos)) y contraseña (Número de documento (sin puntos)). La misma tiene que ser solicitada con anterioridad a la Unidad de Plan Nacer para dar de alta el perfil de usuario. Enviar solicitud con los siguientes datos, Apellido, nombre, DNI,E-mail, nombre efector y CUIE, a las siguientes direcciones cin.zabala@gmail.com o enzod.garcia@gmail.com.

| Cont       | traseña:               |                                           | Ingresar                                        |
|------------|------------------------|-------------------------------------------|-------------------------------------------------|
| Plan Nacer | Ministerio de<br>SALUD | COBIERNO DE LA<br>PROVINCIA DE<br>CORDOBA | Ministerio de<br>Salud<br>Presidencia de la Nac |

3. En el caso de tener asignado un solo efector el sistema nos llevará directamente al **modulo** Administración donde se deberá elegir la opción **Inscripción**, de lo contrario deberemos elegir algún efector para continuar y luego elegimos la opción Inscripción.

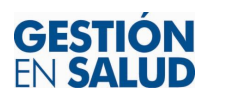

P

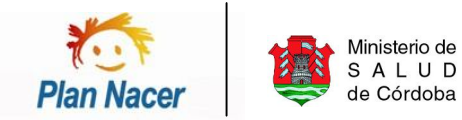

| NACER     | i lola Ma                                            |
|-----------|------------------------------------------------------|
|           |                                                      |
| /ebNacer. | io Efector                                           |
| Cl        | IIF: X00000                                          |
| entrol    | ector: Plan Nacer                                    |
| Lo        | calidad: 2040                                        |
| De        | epartamento: x                                       |
|           | ovincia: Córdoba                                     |
|           | icalidad: 2646<br>spartamento: x<br>ovincia: Córdoba |

4. Al elegir esta opción nos mostrara el formulario de Carga de Beneficiarios.

| n <b>&gt; Nuevo Beneficiario</b> |  |  |  |  |  |  |  |
|----------------------------------|--|--|--|--|--|--|--|
| PERSONALES                       |  |  |  |  |  |  |  |
| 🕍 DATOS PERSONALES               |  |  |  |  |  |  |  |
| ellidos Nombres                  |  |  |  |  |  |  |  |
| nto es 🔽 PROPIO 🗌 AJENO          |  |  |  |  |  |  |  |
| mento 🔽 DNI 🗌 PAS 🗌 CIE          |  |  |  |  |  |  |  |
| nento                            |  |  |  |  |  |  |  |
| Mail                             |  |  |  |  |  |  |  |
| elular                           |  |  |  |  |  |  |  |
|                                  |  |  |  |  |  |  |  |

5. IMPORTANTE : Antes de realizar un alta, realizamos una búsqueda por número de documento para evitar que se dupliquen los datos, (opción buscar, hacer click en la lupa).

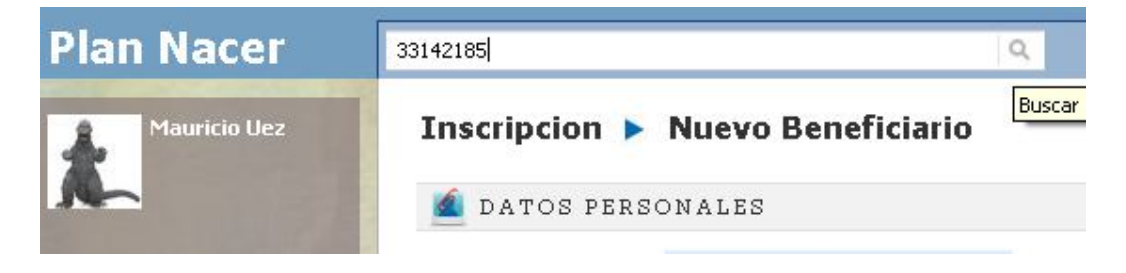

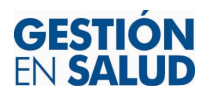

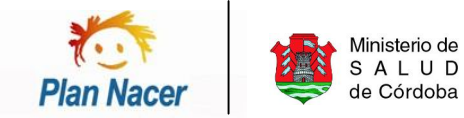

6. En caso que el sistema encuentre algún registro, el mismo nos mostrara en una grilla los beneficiarios que figuren con ese documento.

| e encontraron 2 coincidencias para "33142185".<br>ClaveBenef Anellido Nombre Sexo TinoDoc Clase DNI FechaNac Categor |          |              |            |          |       |         |      | o Beneficiario    | Nuev         | nscription         |
|----------------------------------------------------------------------------------------------------|----------|--------------|------------|----------|-------|---------|------|-------------------|--------------|--------------------|
| ClaveBenef Apellido Nombre Sexo TipoDoc Clase DNI EechaNac Categor                                                   |          |              |            |          |       |         |      | para "33142185".  | oincidencias | e encontraron 2 co |
| restance categories and restance categories                                                                          | a        | Categoria    | FechaNac   | DNI      | Clase | TipoDoc | Sexo | Nombre            | Apellido     | ClaveBenef         |
| )400100010330348 SANTILLAN VTVIANA F DNI P 33142185 31/10/1988 Embaraz                                               | ada      | Embarazada   | 31/10/1988 | 33142185 | Р     | DNI     | F    | VIVIANA           | SANTILLAN    | 0400100010330348   |
| 0400100010341964 SANTILLAN JOSUE GIRLHO JOEL M DNI P 46157962 30/07/2006 Menor d                                     | e 6 años | Menor de 6 a | 30/07/2006 | 46157962 | Р     | DNI     | м    | JOSUE GIRLHO JOEL | SANTILLAN    | 400100010341964    |

7. Seleccionamos alguna opción (click) en el beneficiario que necesitamos realizar una modificación, el sistema nos mostrara en pantalla todos sus datos, donde podemos realizar alguna modificación si es necesario. \*

| datos pers        | ONALES                       |         |         |
|-------------------|------------------------------|---------|---------|
| Apellidos         | SANTILLAN                    | Nombres | VIVIANA |
| El Documento es   | PROPIO AJENO                 |         |         |
| Tipo de Documento | 🔽 DNI 🗆 PAS 🗖 CIE            |         |         |
| Nro. de Documento | 33142185                     |         |         |
| Mail              |                              |         |         |
| Celular           |                              |         |         |
| 📬 datos de NA     | ACIMIENTO, SEXO, ORÍGEN Y ES | TUDIOS  |         |

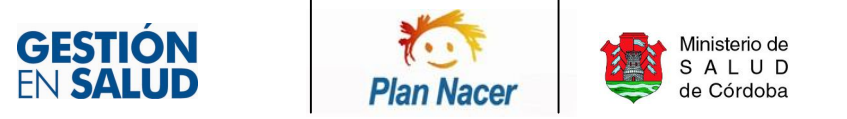

8. En el caso que no se encuentre el beneficiario, procedemos con la carga del mismo. En primer lugar nos encontramos en el bloque **Datos personales** donde tendremos que ingresar los datos solicitados, siendo como obligatorios Apellido, Nombre, DNI y celular.

## Inscripcion 🕨 Nuevo Beneficiario

| 盧 DATOS PERS      | ONALES |         |         |  |
|-------------------|--------|---------|---------|--|
| Apellidos         | 1      |         | Nombres |  |
| El Documento es   | PROPIO | T AJENO |         |  |
| Tipo de Documento |        | ☐ PAS   |         |  |
| Nro. de Documento |        |         |         |  |
| Mail              |        |         |         |  |
| Celular           |        |         |         |  |

 En el Bloque Datos de Nacimiento, Sexo, Origen y Estudios tendremos que ingresar los datos solicitados como obligatorios, Fecha de Nacimiento, Nacionalidad, Provincia y Localidad. En este bloque tendremos que elegir el nivel de estudio de la persona a inscribir (dato no obligatorio).

| Sexo                  |               | iPerte    | enece a algún j | pueblo indígen | a? 🔽          |   |
|-----------------------|---------------|-----------|-----------------|----------------|---------------|---|
| Fecha Nac             |               |           |                 |                |               |   |
| Nacionalidad          | ARGENTINA     |           |                 |                |               |   |
| Provincia             | CORDOBA       | Localidad | CORDOBA         |                |               |   |
| AI FARETIZADO         | Nivel Inicial | Primario  | Secundario      | Terciario      | Universitario | 1 |
| THE THE THE THE THE T | Incompleto    |           |                 |                |               |   |
| O ALFABETIZADO        | Completo      |           |                 |                |               |   |

Evaluar beneficiario

10. Una vez completados los dos primeros Bloques hacemos click en **Evaluar Beneficiarios.** De existir un beneficiario con el mismo DNI el sistema no permitirá la carga del mismo, lo que si nos permitirá es realizar una modificación, generando una búsqueda en la parte superior de la interfaz con el DNI del mismo (como se explicó anteriormente).

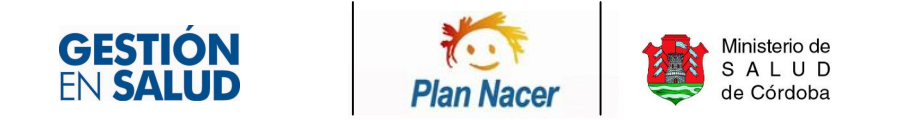

## Inscripcion 🕨 Nuevo Beneficiario

| Datos del Beneficiario | <b>4</b>                                         | 2  |
|------------------------|--------------------------------------------------|----|
| Edad                   | 5                                                | Q  |
| Clase DNI              | PROPIO                                           |    |
| Duplicado              | EXISTE OTRA PERSONA CON EL MISMO DNI. VERIFICAR. | 50 |

En caso contrario (si no existe el beneficiario) el sistema continuara con el proceso de carga.

Inscripcion > Nuevo Beneficiario

| luscar |
|--------|
|--------|

| Datos del Beneficiario |                                      | 1 |
|------------------------|--------------------------------------|---|
| Apellido               | SANTILLAN                            | 5 |
| Nombre                 | MARIA                                | 5 |
| Clase DNI              | PROPIO                               | 5 |
| Tipo DNI               | DNI                                  | 5 |
| Nro. Documento         | 46157963                             | 5 |
| Mail                   |                                      | 5 |
| Celular                | 1111111                              | 5 |
| Sexo                   | FEMENINO                             | 5 |
| Fecha de Nacimiento    | 30/07/2006                           | 5 |
| Nacionalidad           | ARGENTINA                            | 5 |
| Provincia              | CORDOBA                              | 5 |
| Localidad              | CORDOBA                              | 5 |
| Alfabetizado           | NO                                   | 5 |
| Nivel Edu.             |                                      | 5 |
| Estado                 |                                      | 5 |
| Edad                   | 15                                   | 5 |
| Clase DNI              | PROPIO                               | 5 |
| Duplicado              | NO EXISTEN PERSONAS CON EL MISMO DNI | 5 |
| PUCO                   | NO                                   | 5 |

11. Bloque **Datos de Domicilio**, en el mismo se deberán completar mínimamente los datos calle, localidad y barrio. En el caso que la localidad no tenga barrios (elegiremos la opción sin descripción).

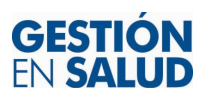

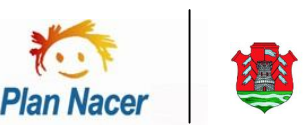

Ministerio de S A L U D

de Córdoba

| 🕂 datos de do       | MICILIO                         |                    |      |  |
|---------------------|---------------------------------|--------------------|------|--|
| El adulto que prese | nta al menor ¿Convive con éste? | V                  |      |  |
| Calle               | 1                               | Nro.   Piso   Dpto | Mza. |  |
| Entre calle         |                                 | y calle            |      |  |
| Telefono            |                                 | Vecino             |      |  |
| Localidad           |                                 | Barrio / Paraje    |      |  |
| Codigo Postal       |                                 |                    |      |  |
| Observaciones       |                                 |                    |      |  |
|                     |                                 |                    |      |  |

12. En el caso de tratarse de un menor se habilitara el bloque **Datos del Adulto Responsable** donde se deberá ingresar Apellido, Nombre y DNI. Luego se deberá seleccionar, "agregar madre", "agregar padre" o "agregar tutor" (Al menos se debe ingresar uno de ellos). De modo que los datos ingresados en este bloque queden registrados.

| 📌 datos del a     | DULTO R | ESPONS | ABLE          |          |            |                  |                     |         |
|-------------------|---------|--------|---------------|----------|------------|------------------|---------------------|---------|
| Apellidos         |         |        |               | Nombres  |            |                  |                     |         |
| Tipo de Documento | 🔽 DNI   | 🗆 PAS  |               |          |            |                  |                     |         |
| Nro. de Documento |         |        |               |          |            |                  |                     |         |
| ALFABETIZADO      | Incom   | nleto  | Nivel Inicial | Primario | Secundario | Terciario        | Universitario       | ×       |
| NO ALFABETIZADO   | Comp    | oleto  |               |          |            |                  |                     |         |
|                   |         |        |               |          | 0 or       | eger Medre - Agr | eger Pedre - Agrege | er Tubo |

13. En el caso de tratarse de una Embarazada o Puérpera, habilitamos el Bloque Datos del Embarazo tildando la casilla. Si es embarazada tildamos la opción y deberemos completar los siguientes datos obligatorios, fecha Diag. de embarazo, semanas de embarazo y Fecha probable de parto (FPP). En el caso de ser Puérpera deberemos tildar esta opción y se deberá completar únicamente la fecha efectiva de parto (F.E.P).

🔎 DATOS DEL EMBARAZO Mostrar datos del Embarazo / Puerperio  $\overline{\mathbf{v}}$ PUERPERIO **EMBARAZO** F.U.M.  $\blacksquare$ F. Efectiva de Parto  $\blacksquare$  $\blacksquare$ 6/6/2011 F. Diag. de Emb. Sem. de Embarazo 9 F. Prob. de Parto 12/1/2012  $\blacksquare$ 

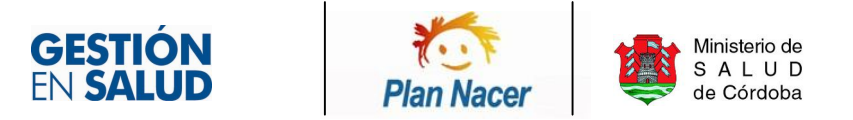

14. Bloque Fecha y Centro Inscriptor, la fecha de inscripción y efector es un dato obligatorio.

| 📋 FECHA Y CENTRO INSCRIPTOR |                   |
|-----------------------------|-------------------|
| Fecha Inscripción           | 4/10/2011         |
| Efector                     | X05746 - SAMPACHO |

15. Por último pulsamos el botón Guardar y el sistema nos mostrara la clave de Beneficiario generada. En el caso de haber olvidado ingresar algún dato obligatorio, el sistema nos mostrara un mensaje notificando el dato faltante.

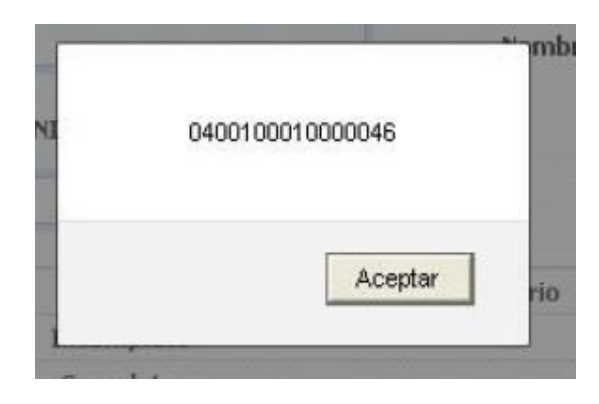

- 16. Importante, Siempre antes de ingresar un beneficiario debemos generar un búsqueda, (como se explico en el punto 5) para ver si se encuentra en el Padrón, en el caso que tengamos una embarazada con un nuevo embarazo, debemos cambiar los datos de embarazos por los nuevos datos, y asignar una nueva fecha de inscripción para ese Nuevo embarazo.
- 17. En el caso de los Niños al realizar una modificación, en ningún caso se debe cambiar la fecha de inscripción.